## **TWO FACTOR AUTHENTICATION**

1: You Need to Install Authenticator app in you cell phone and enable twofactor authentication in the Ajheza portal.

video link: <u>https://drive.google.com/file/d/14OsoQwWaq5Csibnax-</u> m44HFP56hXcs1G/view?usp=drivesdk

2: If you lost access to the app or you didn't scan the QR code after enabling the two-factor authentication follow these steps.

a) Click on LOST access to authenticator code from app

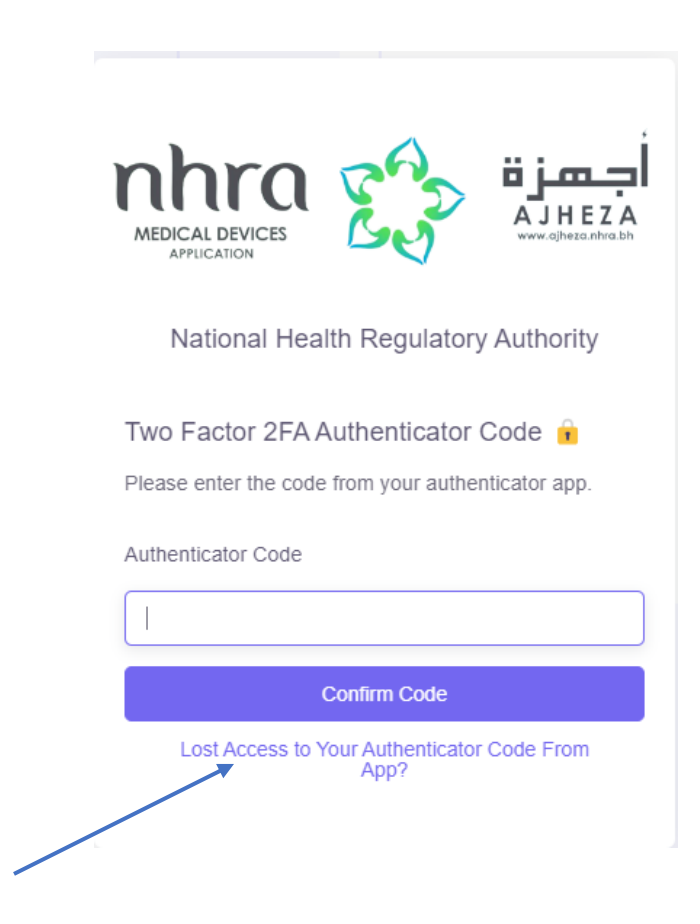

b) Now click on get recovery codes in email.

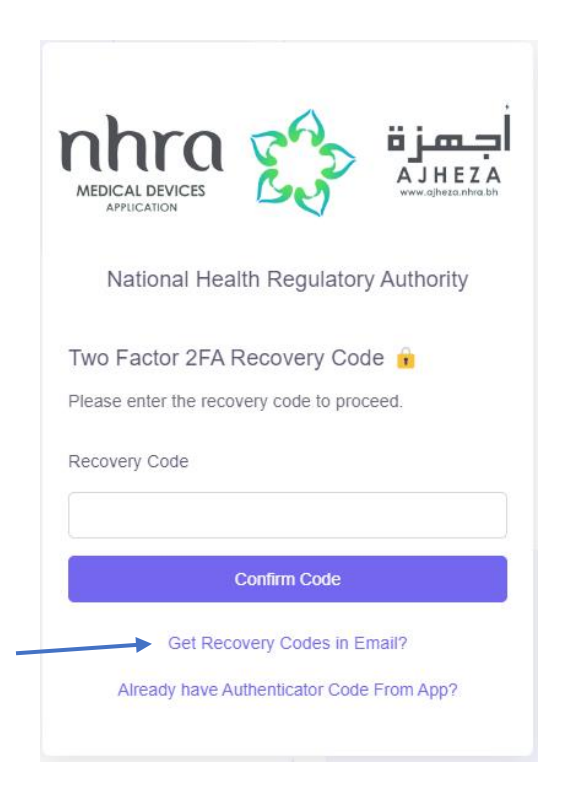

c) Type your email and click submit. (if you have an account with the email you will receive an email)

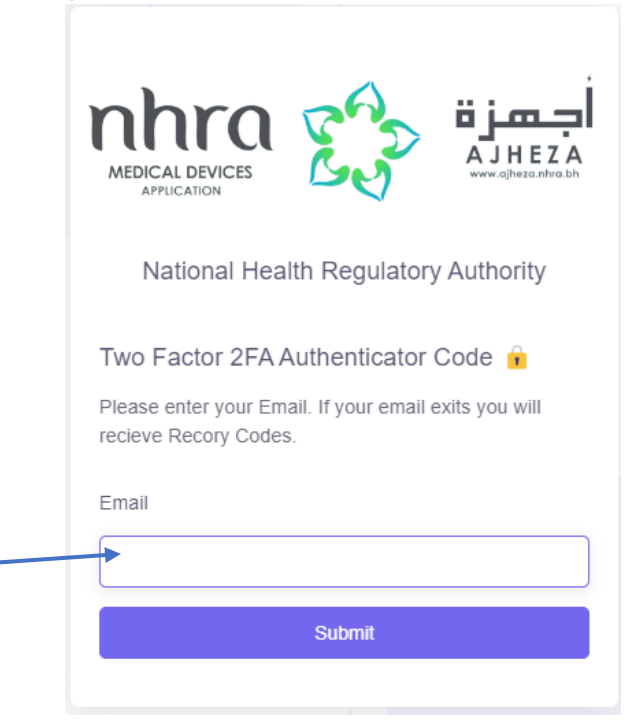

## d) If you receive an email you have to copy any one of the recovery codes from the mail.

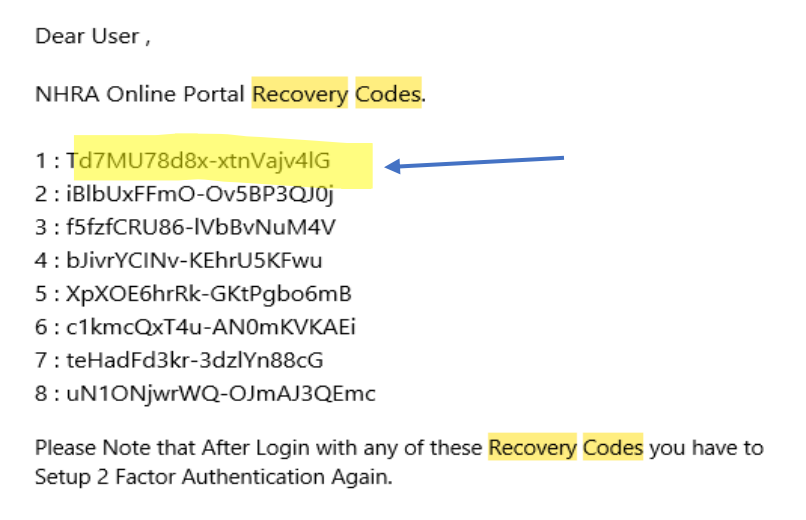

Regards, The NHRA Team,

View Application

e) After copying go to login page and enter your credentials and click login. On two-factor authentication page again click on the lost access to recovery codes like in step (a). Now paste the recovery codes here.

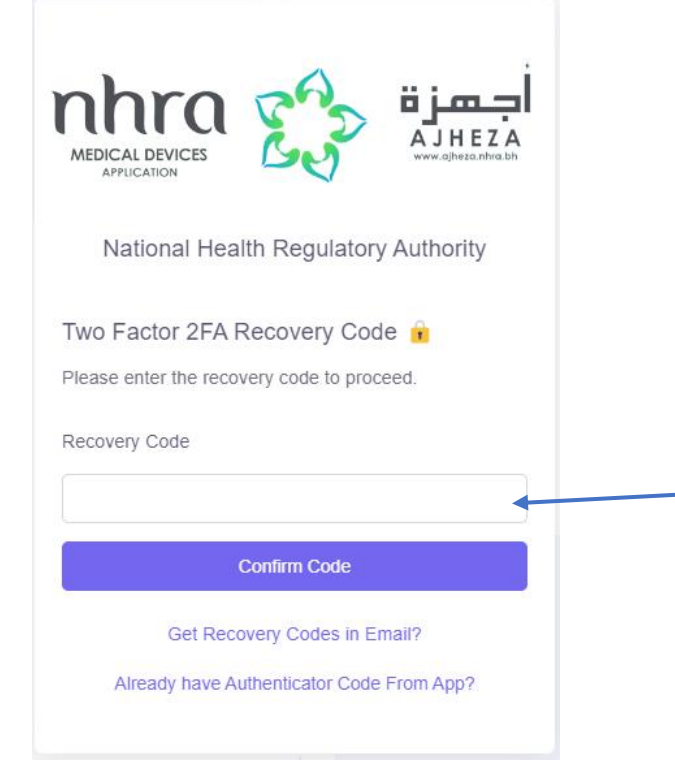

f) After Successful confirmation of this recovery codes. You again have to enable two-factor authentication for that follow the steps given in the step (1) video link.

video link: <u>https://drive.google.com/file/d/14OsoQwWaq5Csibnax-</u> m44HFP56hXcs1G/view?usp=drivesdk